## Tutorial para obtener el certificado de superación

Se indican a continuación los pasos a seguir para obtener el certificado de una actividad realizada.

## 1.- Acceder a la aplicación Gestion@FC desde el Portal Formación de la Gerencia Regional de Salud de Castilla y León.

Está disponible en la URL: http://www.saludcastillayleon.es/formacion/es

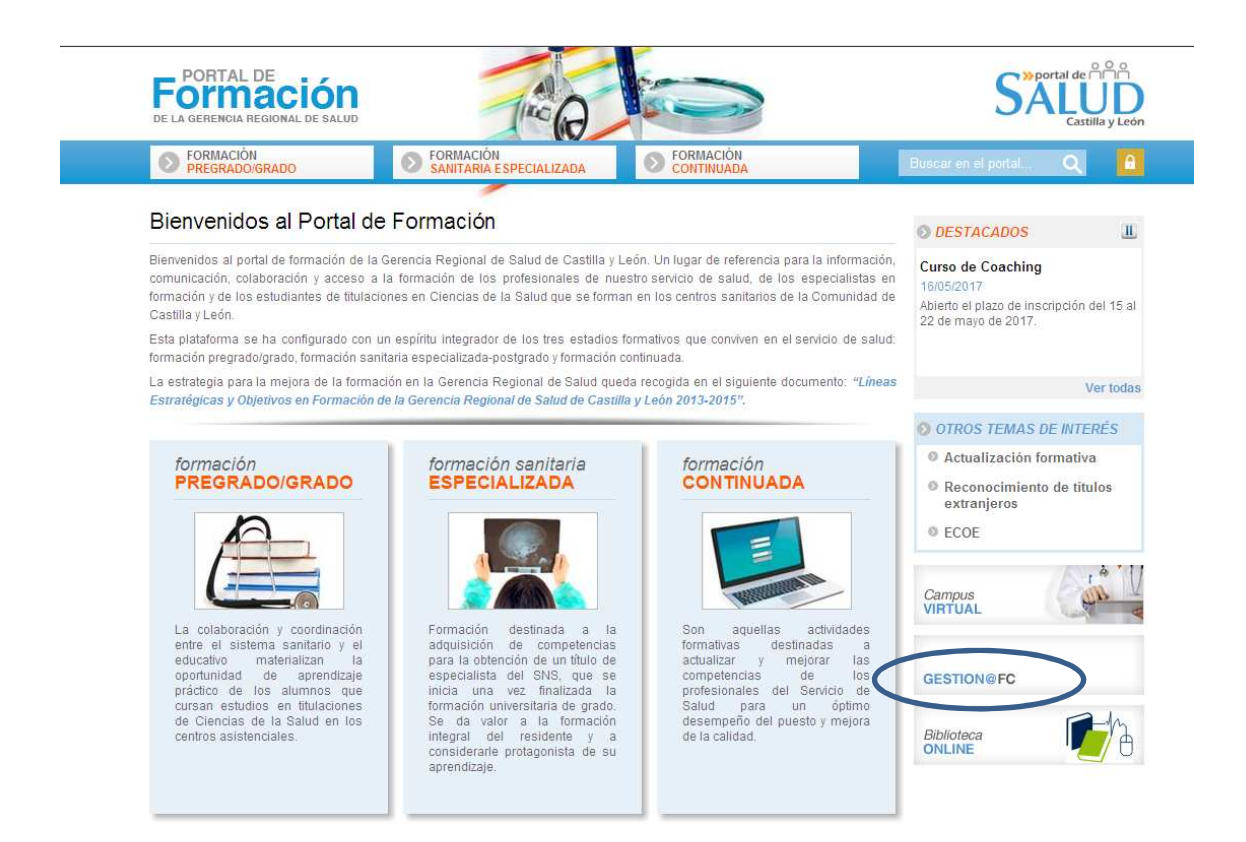

## 2.- Ponga su Usuario y Contraseña para acceder e Iniciar Sesión.

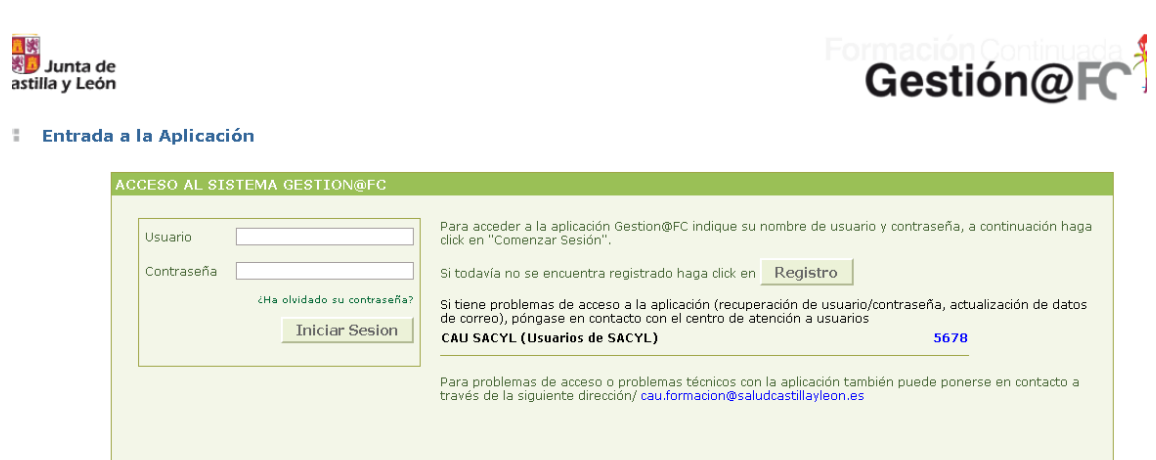

3.- Compruebe en su Historial que la actividad ha sido superada correctamente. Para ello clique en **Solicitudes** -> **Historial** 

| Datos<br>Personales | Necesidades   | Solicitudes | Certificados |
|---------------------|---------------|-------------|--------------|
|                     |               | Alta        |              |
|                     |               | Dojo        |              |
| BIENVENIDO.         | A GESTIÓN DEC | Historial   |              |
|                     |               |             |              |

4.- La actividad formativa realizada debe aparecer en estado **APTO SI** y en **ESTADO EDICIÓN Cerrada**.

| DÍPTICO | COD.<br>EDICIÓN     | DESCRIPCIÓN                                                                  | Nº DE<br>EDICIÓN | HORAS | FECHA DE<br>COMIENZO | FECHA DE<br>CIERRE | ADMISIÓN | мо | TIVO | APTO | ESTADO<br>EDICION | TRANSFERENCIA |
|---------|---------------------|------------------------------------------------------------------------------|------------------|-------|----------------------|--------------------|----------|----|------|------|-------------------|---------------|
|         | CEN/SFCE<br>/2/17/1 | JORNADA FORMATIVA SOBRE EL ABORDAJE<br>INTEGRAL DEL DOLOR EN CASTILLA Y LEON | 1                | 4     | 26/01/2017           | 26/01/2017         | ADMITIDO |    |      | SI   | Cerrada           | 2             |

5.- Acceda al aparatado **Certificados-> Consulta** y busque la actividad.

| Datos<br>Personales | Necesidades | Solicitudes | Certificados |  |  |
|---------------------|-------------|-------------|--------------|--|--|
|                     |             |             | Consulta     |  |  |

6.- Acceda al apartado CERTIFICADOS.

| CERTIFICADOS DE LA GERENCIA REGIONAL DE SALUD                                                                                                    |                                                                              |                  |       |                      |                    |          |      |                   |  |              |  |  |  |
|----------------------------------------------------------------------------------------------------|------------------------------------------------------------------------------|------------------|-------|----------------------|--------------------|----------|------|-------------------|--|--------------|--|--|--|
| Sólo se mostrarán certificados de ediciones creadas a partir de 2017 que esten cerradas y en las que se encuentre aceptado (Opciones de impresión: horizontal, borde corto y doble cara) |                                                                              |                  |       |                      |                    |          |      |                   |  |              |  |  |  |
| COD.<br>EDICIÓN                                                                                                    | DESCRIPCIÓN                                                                  | Nº DE<br>EDICIÓN | HORAS | FECHA DE<br>COMIENZO | FECHA DE<br>CIERRE | ADMISIÓN | арто | ESTADO<br>EDICIÓN |  | CERTIFICADOS |  |  |  |
| CEN/SFCE<br>/2/17/1                                                                                                    | JORNADA FORMATIVA SOBRE EL ABORDAJE INTEGRAL DEL<br>DOLOR EN CASTILLA Y LEON | 1                | 4     | 26/01/2017           | 26/01/2017         | ADMITIDO | SI   | Cerrada           |  |              |  |  |  |

7.- Clique en el **icono** aque aparece en CERTIFICADOS y se generará el Certificado.

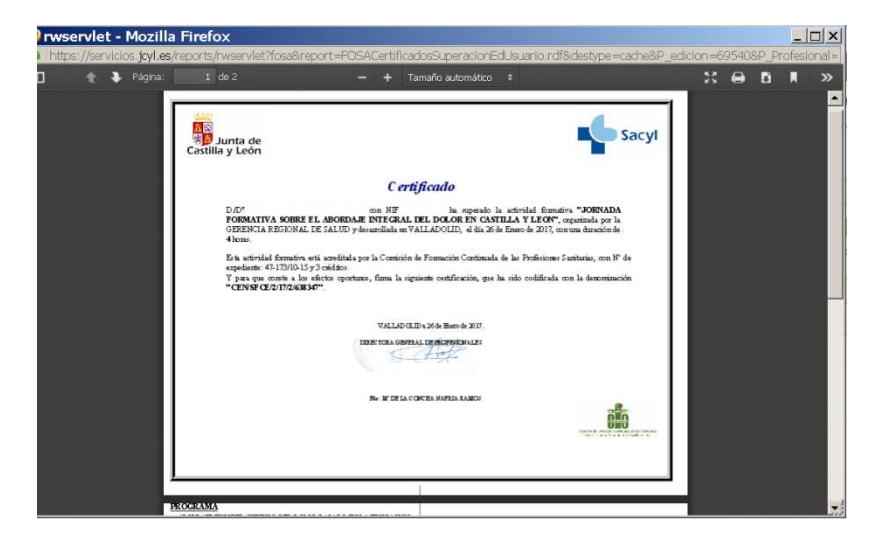